# DirectFaxPC Single Signon sotto Vista

Per gli utenti di Windows Vista è stato completamente riprogrammato la funzione per il Single Signon. L'utente potrà dunque nell'accesso a Windows predisporre anche l'accesso, tramite nome e password, a DirectFax.

Prerequisiti:

- Windows Vista
- DirectFax Client versione 5.91.07 o superiore
- Nome utente Windows idendico al nome profilo utente iSeries
- Password Windows idendico al password iSeries.

### Installazione

Installando il client di DirectFax non deve essere utilizzato la installazione standard nel **Setup-Typ** (Scelta delle componenti da installare) ma **Scelta dall'utente**. Nelle scelte va inclusa anche la componente **Signon** *automatico in Windows*.

Se quel componente non viene installato non sarà disponibile, nel menu dell'Amministratore di DirectFax, l'opzione *Ripresa del SIgn-on di Windows*.

#### Configurazione

Nel menu DirectFax Administrator sotto TCP/IP va tolto l'indicazione di nome utente e password eventualmente presente e attivando o disattivando l'opzione *Password lunghi* in funzione della configurazione del proprio iSeries (vedi QPWDLVL).

Se la funzione *Password lunghi* è attiva la parola chiave verrà inviata all'iSeries esattamente come viene immessa nel Sign-on di Windows, cioè riconoscendo caratteri maiuscoli o minuscoli.

A funzione disattiva ogni carattere minuscolo verrà tradotto in carattere maiuscolo prima dell'invio all'iSeries.

Una volta indicato quanto sopra premete il tasto APLICA per poi scegliere l'opzione *Ripresa del SIgn-on di Windows* ed uscire dall'Amministratore con OK..

Prima di poter utilizzare la nuova impostazione è indispensabile riavviare Windows (oppure uscire e rientrare come utente).

## Utilizzo di Single Signon

Nella videata di Sign-on di WIndows l'utente si sitroverà un nuovo simbolo con l'indicazione *Single Signon* ed il suo nome utente di Windows.

Cliccando questo nuovo simbolo ed indicando la sua parola chiave potrà utilizzare il client di DirectFax con l'indicazione automatica della parola chiave.

Nel caso di modifica della password per WIndows dovrà essere analogamente modificato la password del profile utente sull'iSeries. All prossimo accesso a Windows la nuova parola chiave sarà attiva.

#### **Disattivazione**

Indicando, nel menu Amministratore di DirectFax sottto TCP/IP, il nome utente e la password del profilo d'utente iSeries viene automaticamente disattivato la funzione Single Signon. Al prossimo Sign-on non sarà più visibile l'apposito simbolo per Single Signon.